# คู่มือการใช้งานระบบสารสนเทศ วิสาหกิจชุมชน

(การจดทะเบียนฯ โดยไม่ใช้สำเนาบัตรประจำตัวประชาชน)

## กรมส่งเสริมการเกษตร

พ.ศ. ๒๕๖๒

## ๑. วิธีการติดตั้งโปรแกรมสำหรับอ่านบัตรประชาชน (Smartcard Reader Agent)

๑.๑ เข้าลิงก์ http://smce.doae.go.th

- Login หน้าระบบสารสนเทศวิสาหกิจชุมชนโดยใช้ชื่อผู้ใช้งานและรหัสผ่านดังภาพ
- คลิกเพื่อดาวน์โหลดไฟล์ชุดติดตั้งดังภาพ

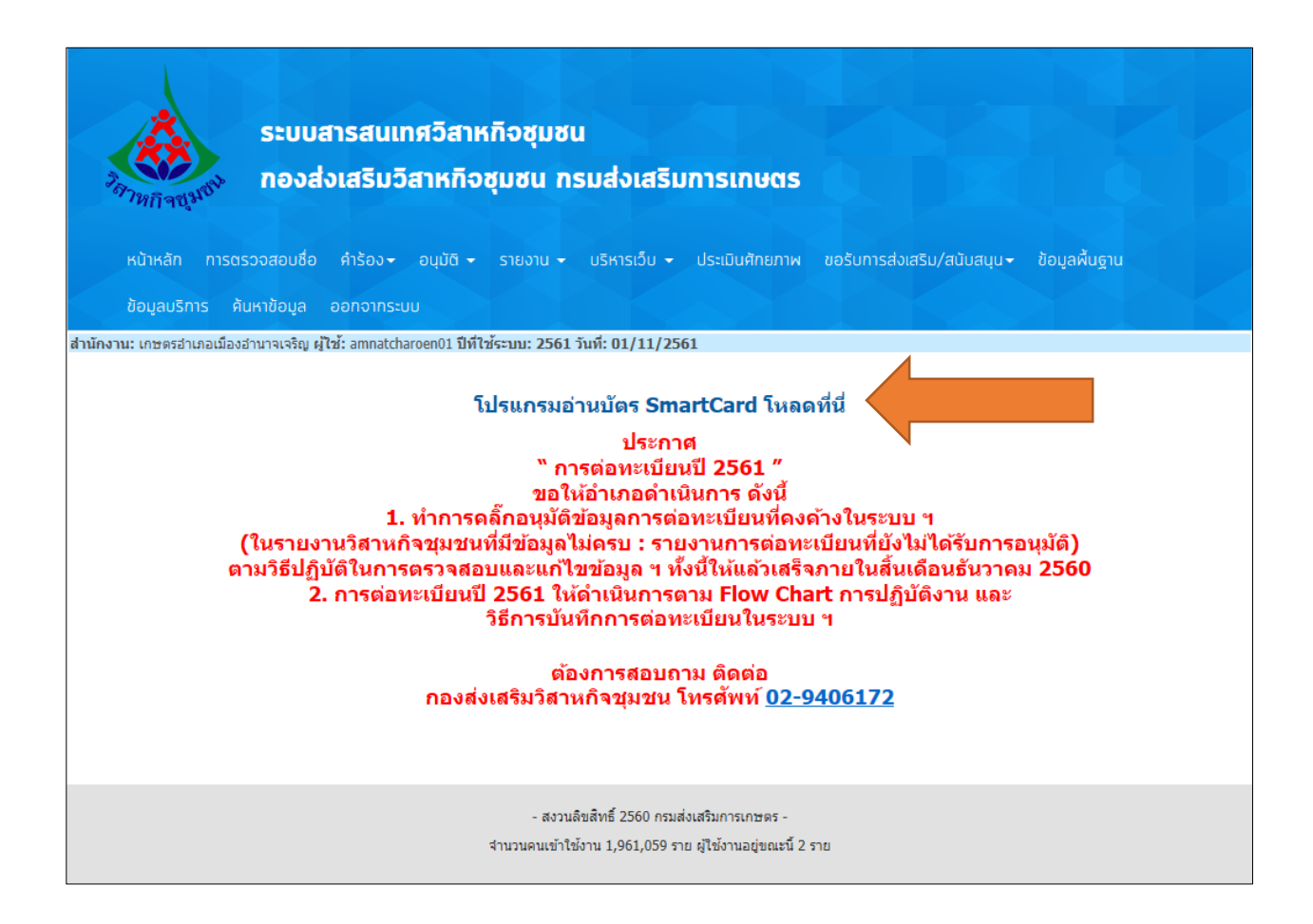

## ๑.๒ คลิกดาวน์โหลดไฟล์ชุดติดตั้งดังภาพที่ ๑

## ๑.๓ ดับเบิ้ลคลิกที่ไฟล์

| 🖊   🛃 📙 🖛   Downlo | ads                                       |                    | _                  |            |
|--------------------|-------------------------------------------|--------------------|--------------------|------------|
| File Home Shar     | re View                                   |                    |                    | ~ <b>?</b> |
| ← → ~ ↑ 🕹 « L      | .ocal Disk (C:) > Users > Anongnart > Dow | nloads 🗸 진         | Search Downloads   | م          |
| 🕈 Quick access     | Name                                      | Date modified      | Туре               | Size       |
| Desktop 🖌          | www.setup_Smartcard_Agent_doae            | 10/26/2018 1:15 PM | WinRAR ZIP archive | 69,038 KB  |
| 🚽 Downloads 🚿      | b                                         |                    |                    |            |

ภาพที่ ๑

## ๑.๔ คลิกที่ Extract To ดังภาพที่ ๒

| www.setup_Smartcard_ | Agent_doae.zi | o (evaluation co | py)         |              |             |          |      |      | -   | -   |    | × |
|----------------------|---------------|------------------|-------------|--------------|-------------|----------|------|------|-----|-----|----|---|
| File Commands To     | ools Favorite | s Options H      | elp         |              |             |          |      |      |     |     |    |   |
| Add Extract To       | Test          | view Delete      | Q<br>Find   | Wizard       | Info        | Virus    | Scan | Comm | ent | SFX | A. |   |
| 1 🛧 🏧 Setup_Si       | martcard_Agen | t_doae.zip - ZIP | archive, un | npacked size | 72,033,47   | 74 bytes |      |      |     |     |    | ~ |
| Name                 | Size          | Packed           | Туре        |              | Modified    | ł        | CRC  | 32   |     |     |    |   |
|                      |               |                  | File folder |              |             |          |      |      |     |     |    |   |
| Setup_Smartcar       |               |                  | File folder |              | 10/26/20    | )18 12:  |      |      | -   |     |    |   |
|                      |               |                  |             |              |             |          |      |      |     |     |    |   |
|                      |               |                  |             | Tota         | al 1 folder |          |      |      |     |     |    |   |

ภาพที่ ๒

๑.๕ คลิกที่ไฟล์ดังกล่าวแล้ว ขยายไฟล์ (UnZIP) ไว้ที่หน้า Desktop ดังภาพที่ ๓
 ๑.๖ เมื่อขยายแล้วจะมีโฟลเดอร์ที่หน้าจอดังภาพที่ ๔

| Extraction path and options                                                                                       |                                                                                                    | ?                            | ×   |
|----------------------------------------------------------------------------------------------------|----------------------------------------------------------------------------------------------------|------------------------------|-----|
| General Advanced                                                                                                  |                                                                                                    |                              |     |
| Destination path (will be created if does not exist)<br>C:\Users\Anongnart\Desktop                                | ~                                                                                                    | Display<br>New folder        |     |
| Update mode<br>© Extract and replace files<br>○ Extract and update files<br>○ Fresh existing files only           | Desktop<br>Desktop<br>Descrive<br>Anongnart<br>Description<br>Desktop<br>Desktop<br>Desktop<br>Desktop<br>Desktop<br>Desktop<br>Desktop<br>Desktop<br>Desktop<br>Descrive<br>Descrive<br>Des |                              | ^   |
| Overwrite mode<br>Ask before overwrite<br>Overwrite without prompt<br>Skip existing files<br>Rename automatically | Desktop     Documents     Documents                                                                                                    |                              |     |
| Miscellaneous  Extract archives to subfolders  Keep broken files Display files in Explorer  Save settings         | Local Disk (C:)     Local Disk (D:)     DVD RW Drive (E:)     DVD RW Drive (E:)     Alobe Dreamweaver (     Photoshon CS6 aanua                                                                                                    | CS6<br>่ตวเสร็จไม่ต้องเ<br>> | . ~ |
|                                                                                                    | OK Cance                                                                                                    | el Hel                       | p   |

ภาพที่ ๓

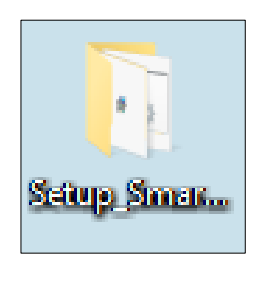

ภาพที่ ๔

๑.๗ คลิกที่ โฟลเดอร์จะปรากฏหน้าจอดังภาพที่ ๕
 ๑.๘ จากนั้นคลิกติดตั้งเรียงตามลำดับตัวเลข

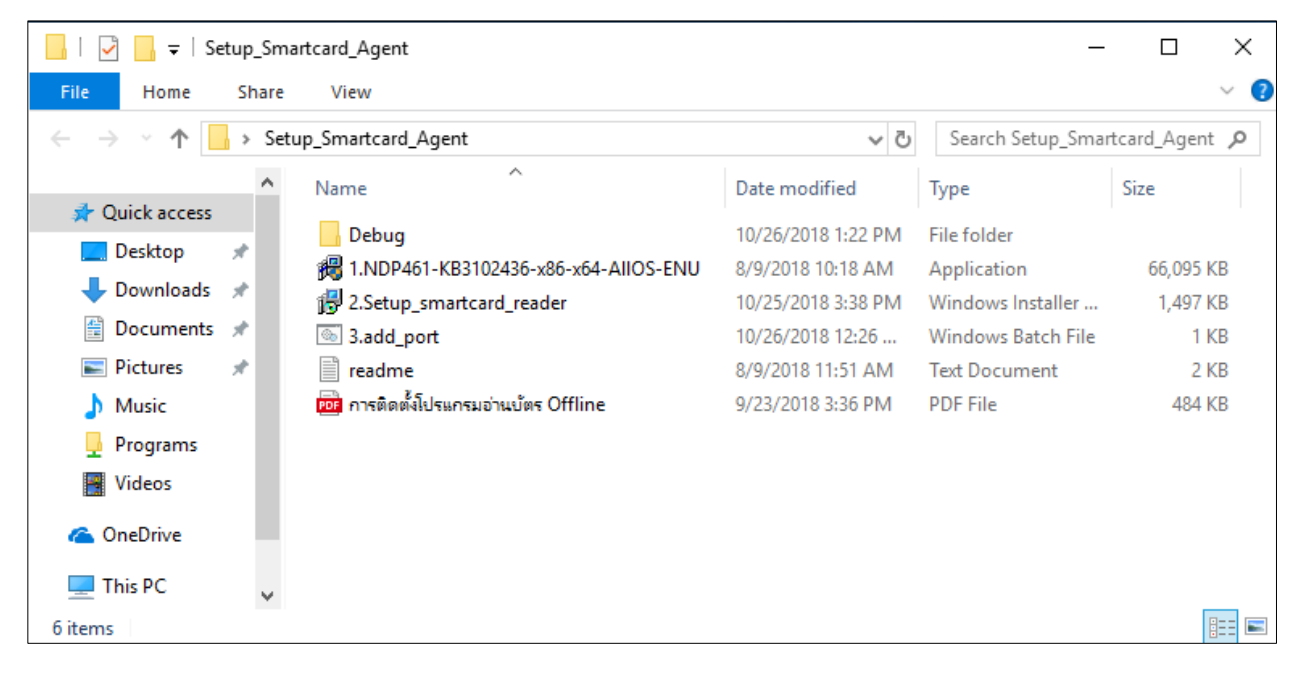

ภาพที่ ๕

๑.๙ คลิกที่ 1.NDP461-KB3102436-x86-x64-AllOS-ENU ดังภาพที่ ๖

๑.๑๐ จะทำการติดตั้งไฟล์ที่จำเป็นในการใช้งาน กรุณารอสักครู่ ดังภาพที่ ๗

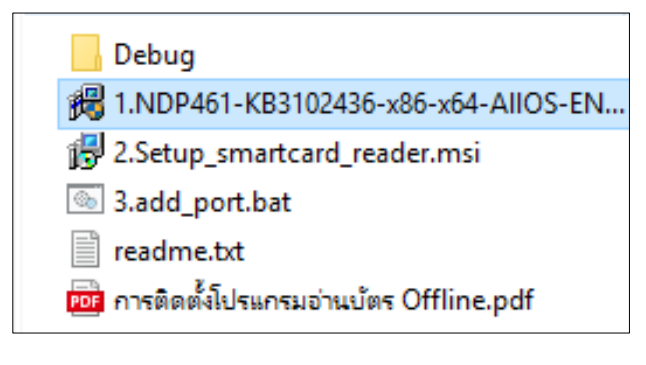

ภาพที่ ๖

| Extracting files                                                         | $\times$ |
|--------------------------------------------------------------------------|----------|
|                                                                          |          |
| Preparing: D:\73da8876f6bbcb9da29b0c43\Windows6.0-KB956250-v6001-x86.msu |          |
| Cancel                                                                   |          |

ภาพที่ ๗

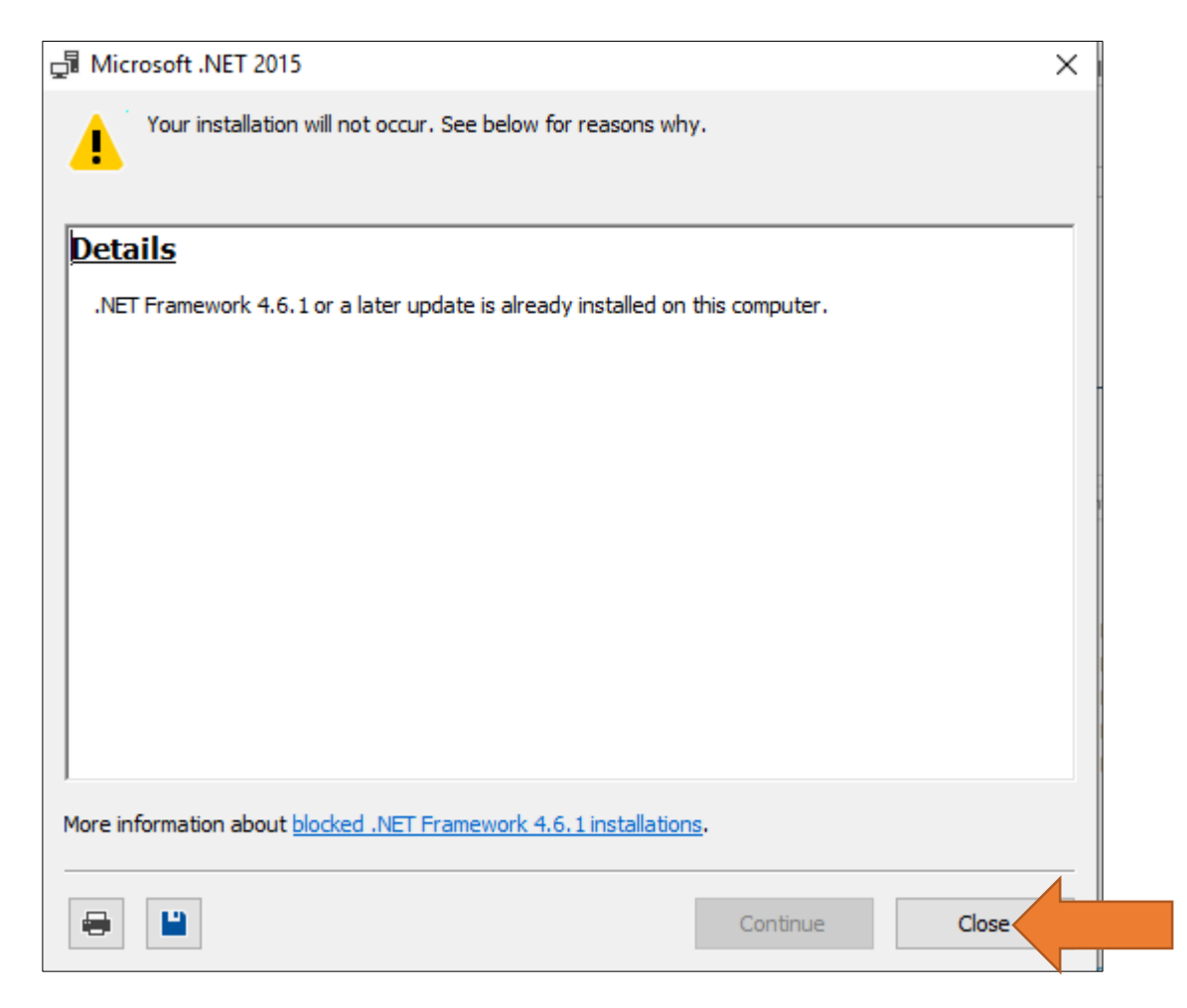

\*\*เฉพาะ Windows ๑๐ จะปรากฏหน้าจอดังภาพ คลิก Close

๑.๑๑ คลิกที่ 2.Setup\_smartcard\_reader ดังภาพที่ ๘

๑.๑๒ จะทำการติดตั้งไฟล์ที่จำเป็นในการใช้งาน กรุณารอสักครู่ คลิก Next ดังภาพที่ ๙ จนเสร็จสิ้น

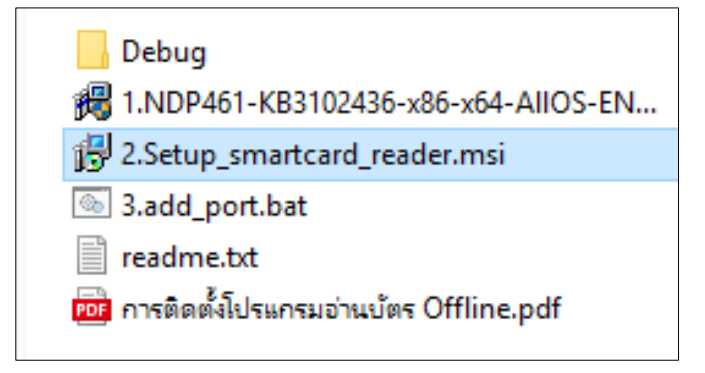

#### ภาพที่ ๘

| 😥 Smart Card Reader                                                                                                    | _                                             |                                  | ×        |
|----------------------------------------------------------------------------------------------------|-----------------------------------------------|----------------------------------|----------|
| Welcome to the Smart Card Reader Setup                                                                                                    | Wizaro                                        | t                                |          |
| The installer will guide you through the steps required to install Smart Car                                                                                                    | d Reader o                                    | n your ci                        | omputer. |
| WARNING: This computer program is protected by copyright law and int<br>Unauthorized duplication or distribution of this program, or any portion of<br>or criminal penalties, and will be prosecuted to the maximum extent possi | ernational tr<br>it, may resu<br>ble under th | eaties.<br>It in seve<br>Ie law. | re civil |
| Cancel < Ba                                                                                                    | ick                                           | Ne                               | ⟨t >     |

ภาพที่ ๙

๑.๑๓ คลิกขวาที่ 3.add\_port ดังภาพที่ ๑๐

๑.๑๔ เลือก Run as administrator ดังภาพที่ ๑๑

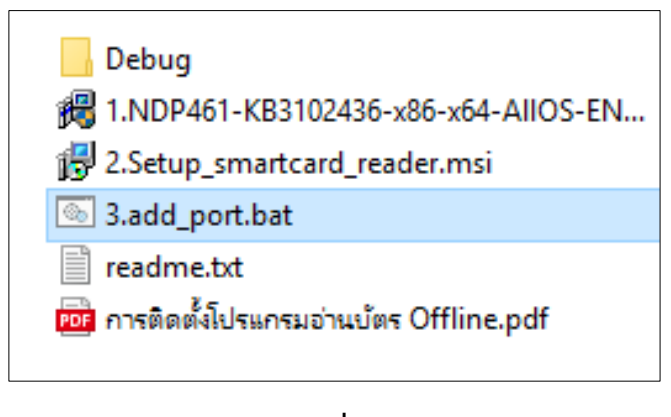

ภาพที่ ๑๐

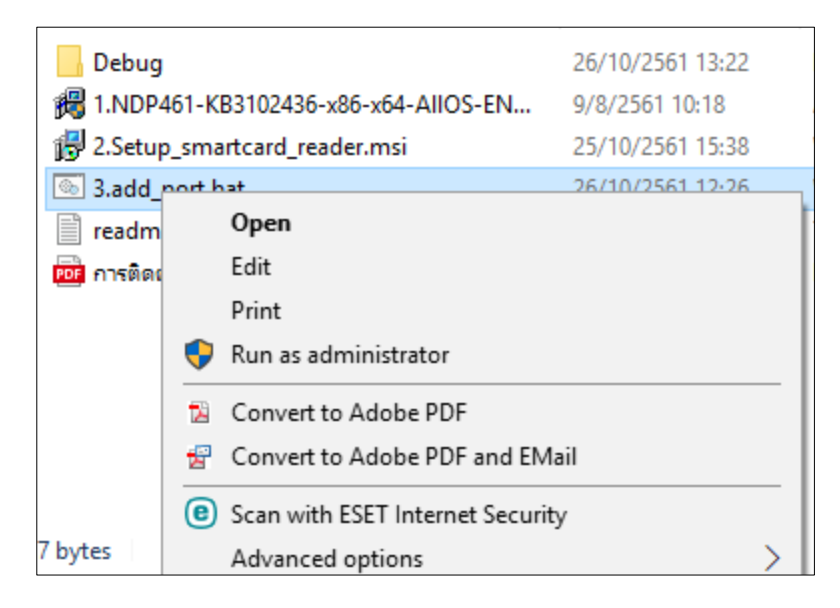

ภาพที่ ๑๑

๑.๑๕ เมื่อคลิกเสร็จสิ้นทุกกระบวนการแล้วจะปรากฏ ไอคอน

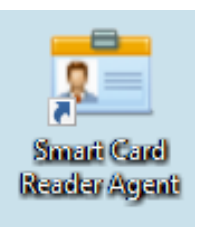

ที่หน้า Desktop

๑.๑๖ ทุกครั้งก่อนทำการบันทึกข้อมูลสมาชิกวิสาหกิจชุมชนต้องคลิกที่ไอคอนนี้ ๑.๑๗ เพื่อทำการเชื่อมต่อกับเครื่องอ่านบัตรประชาชนแบบ Smart Card ให้ตรวจสอบว่ามี ไอคอน

นี้ปรากฏที่ Taskbar ทางมุมขวาล่างของ Desktop ดังภาพที่ ๑๒

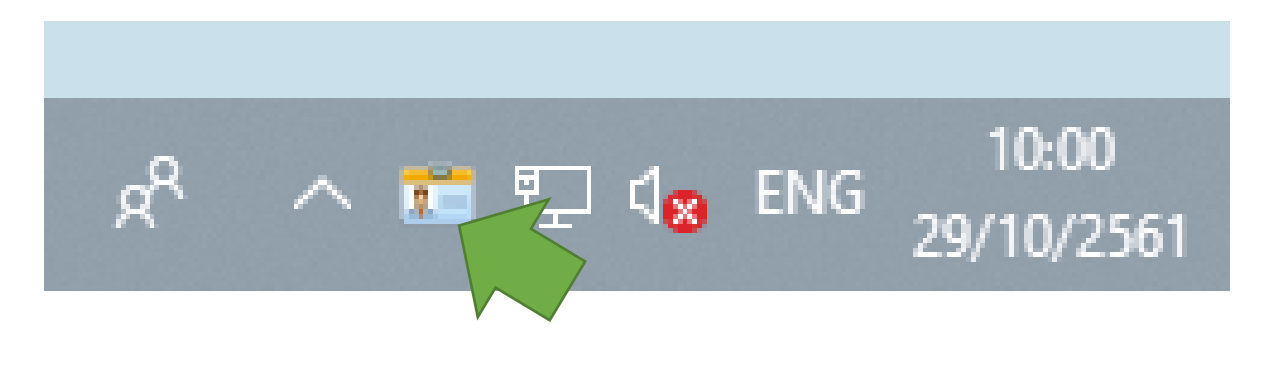

ภาพที่ ๑๒

## ๒. การใช้งานเครื่องอ่านบัตรประชาชนระบบสารสนเทศวิสาหกิจชุมชน

- คลิกที่ไอคอน

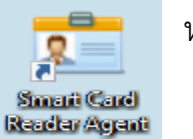

- หน้า Desktop
- ทุกครั้งก่อนทำการบันทึกข้อมูลสมาชิกวิสาหกิจชุมชนต้องคลิกที่ไอคอนนี้

- เพื่อทำการเชื่อมต่อกับเครื่องอ่านบัตรประชาชนแบบ Smart Card ให้ตรวจสอบว่ามี ไอคอน นี้ปรากฏที่ Taskbar ทางมุมขวาล่างของ Desktop

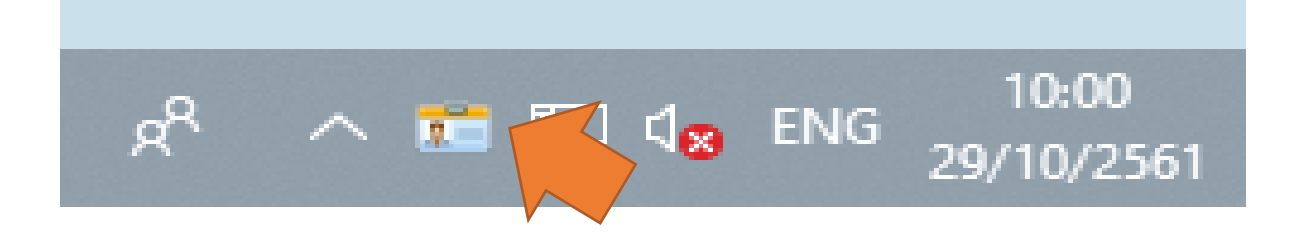

การเชื่อมต่อเครื่องอ่านบัตร Smart Card เข้ากับเครื่องคอมพิวเตอร์ที่ลงโปรแกรมแล้ว
 จากนั้นใส่บัตรประชาชนของเจ้าหน้าที่ ที่ได้ส่งรายชื่อให้กรมส่งเสริมการเกษตรสร้างสิทธิให้

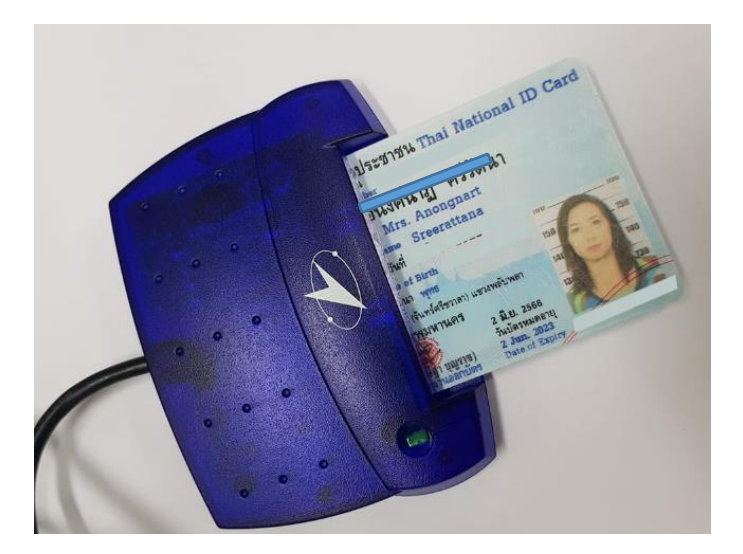

- เข้าลิงก์ http://smce.doae.go.th
- Login หน้าระบบสารสนเทศวิสาหกิจชุมชนโดยใช้ชื่อผู้ใช้งานและรหัสผ่านดังภาพที่ ๑๓

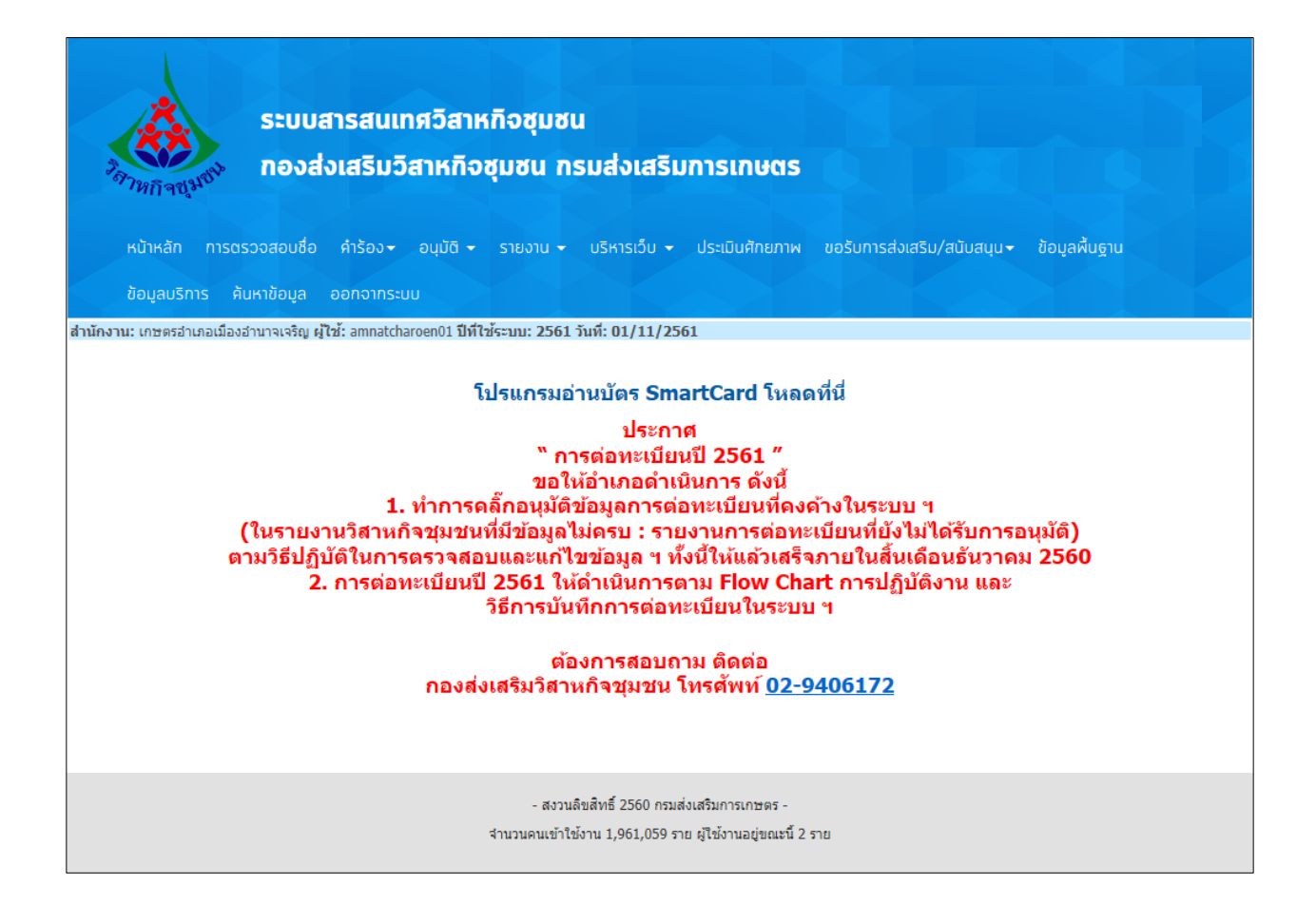

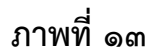

#### ๒.๑ ตรวจสอบชื่อ

## ๒.๑.๑ กดที่ "การตรวจสอบชื่อ" ดังภาพที่ ๑๔

| ระบบสารสนเทศ                            | สวิสาหกิจชมชน                        |
|-----------------------------------------|--------------------------------------|
| <sup>2</sup> ลาหกิจซุมซม กองส่งเสริมวิส | าหกิจชุมชน กรมส่งเสริมการเกษตร       |
| หน้าหลัก การตรวจสอบชื่อ                 | รายงาน 👻 บริหารเว็บ 👻 ประเมินศักยภาพ |
| ออกจากระบบ                              |                                      |

ภาพที่ ๑๔

๒.๑.๒ ใส่ข้อมูลชื่อที่ต้องการตรวจสอบโดยไม่มีคำนำหน้าว่าวิสาหกิจชุมชน/เครือข่าย

วิสาหกิจชุมชนแล้วเลือกประเภทวิสาหกิจชุมชน เสร็จแล้วกดปุ่ม "ค้นหา" ดังภาพที่ ๑๕ - ๑๖

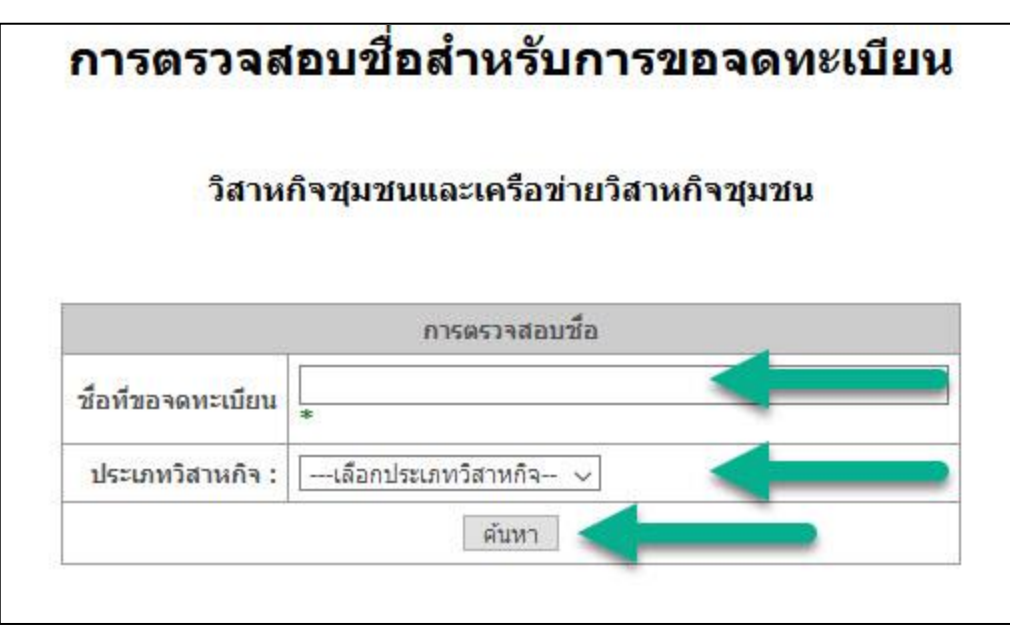

ภาพที่ ๑๕

| การตรวจสอบขอย                                                                                | สาหรบการขอจดทะเบยน                                                                   |
|----------------------------------------------------------------------------------------------|--------------------------------------------------------------------------------------|
| วิสาหกิจชุมชนแ                                                                               | ละเครือข่ายวิสาหกิจชุมชน                                                             |
|                                                                                              |                                                                                      |
| แลการตราวส่วนชื่อ"วิสาข                                                                      | ะถือช่นช่น พดสอนSmartCard2"ว่าง                                                      |
| ผลการตรวจสอบชื่อ"วิสาท<br>ปัส                                                                | หกิจชุมชน ทดสอบSmartCard2"ว่าง<br>อนข้อมูลเพิ่มเติม                                  |
| ผลการตรวจสอบชื่อ"วิสาเ<br>ปัง<br>ป้อนคำขอเลขที่ :                                            | หกิจชุมชน ทดสอบSmartCard2"ว่าง<br>อนข้อมูลเพิ่มเติม<br>ขก.01/62 *                    |
| ผลการตรวจสอบชื่อ"วิสาเ<br>ป้ล<br>ป้อนคำขอเลขที่ :<br>เรุณาตรวจสอบชื่อวิสาหกิจชุมชนอีกครั้ง : | หกิจชุมชน ทดสอบSmartCard2"ว่าง<br>อนข้อมูลเพิ่มเติม<br>ขก.01/62 *<br>ทดสอบSmartCard2 |

ภาพที่ ๑๖

#### ๒.๒ แบบคำขอจดทะเบียน (สวช.๐๑)

## ๒.๒.๑ เพิ่มคำขอ

- ๑. กดที่ "คำร้อง"
- ๒. กดที่ "แบบคำขอจดทะเบียน(สวช.๐๑)"
- ๓. กดที่ "เพิ่มคำขอ"
- ๔. กรอกเลขที่คำขอ เสร็จแล้วกดปุ่ม "ค้นหา"
- ๕. จะแสดงแบบบันทึก สวช.0๑ โดยบันทึกข้อมูลในแต่ละข้อตามแบบ

| ศำหอแลนที่: กร.03/48-2362                                                                                                    |                                                                                |                                                         | ແນນທຳນ່. 01                                                                                                    |           |
|----------------------------------------------------------------------------------------------------|--------------------------------------------------------------------------------|---------------------------------------------------------|----------------------------------------------------------------------------------------------------|-----------|
| u11                                                                                                    | บคำขอจดทะเบียนวิสาหกิจชุ่มชนและ<br>ดามพระราชบัญญัติส่งเสริมวิสาหกิ             | ะเครือข่ายวิสาหกิจชุมชน<br>ชุมชน พ.ศ. 2548              |                                                                                                    |           |
|                                                                                                    |                                                                                |                                                         | อียนที่                                                                                                    |           |
| 1ี่ <b>1</b> สำหรับผู้ยื่นแบบคำว                                                                                                    | อจดทะเบียน                                                                     | 37                                                      | คีเซ็อน 28/03/2562                                                                                                    |           |
| น นายทะเมียน                                                                                                    |                                                                                |                                                         |                                                                                                    |           |
| พเจ้า เสือก 🔻                                                                                                    | ນານສັດສ                                                                        |                                                         |                                                                                                    |           |
| (เดอน/บเกต วันท (-เดอก- *) เดอน (-เดอก<br>แสมาชิกผู้มีสานาจทำการแทนวิสาหกิจชุมชน/                                                                                                    |                                                                                | ניש                                                     |                                                                                                    |           |
| ชื่อวิสาหกิจชุมชนtest2562-1                                                                                                    |                                                                                |                                                         |                                                                                                    |           |
| ย อื่นแบบคำขอจดทะเบียนที่ ( กาไน ® ที่ต้อ<br>สนย์บริการและถ่ายทอดเทคโนโลยีการเก                                                                                                    | ทกร หรือบราชดอเอียด )<br><b>ษตรประจำ</b> กรงเทพมหานคร เขคมีนบริ แขวง —เดือ     | 10#839 *                                                |                                                                                                    |           |
| สำนักงานเกษตร เขตมีนบุรี                                                                                                    |                                                                                |                                                         |                                                                                                    |           |
| สถานที่อื่น                                                                                                    | มหวัดกรุงเทพมหานคร                                                             |                                                         |                                                                                                    |           |
| ะ ขอแข้งข้อมูลรายละเอียด ดังนี้                                                                                                    |                                                                                |                                                         |                                                                                                    |           |
| . พิศัง วิสาหกัจขุมขม<br>เลขที่ หมู่ที่                                                                                                    | ธนน กรุงเทพมหานคร เบคมี                                                        | តរុទី                                                   |                                                                                                    |           |
| แขวงเลือกแขวง * ) รหัสไปรษณีย์                                                                                                    | โทรศัพท์ โท                                                                    | รสาร                                                    |                                                                                                    |           |
| E-mail address :                                                                                                    |                                                                                |                                                         |                                                                                                    |           |
| Line ID :                                                                                                    |                                                                                |                                                         |                                                                                                    |           |
| Lat/Long :                                                                                                    |                                                                                |                                                         |                                                                                                    |           |
| โซน — zone 🔻 x:                                                                                                    | A:                                                                             |                                                         |                                                                                                    |           |
| show/hide map                                                                                                    | สพรรณบริการป                                                                   | E and a start                                           | 1.3.                                                                                                    |           |
| แผนที่ ดาวเทียม                                                                                                    | ค้นหาสถานที                                                                    | назили                                                  |                                                                                                    |           |
| the states of the states of th | กาญจนบุรี                                                                      | 1157                                                    | iuut .                                                                                                    | 2         |
| There                                                                                                    | [] กรุงเทพม <sup>.</sup>                                                       | หานคร                                                   | aszuño dana                                                                                                    |           |
| Kadven                                                                                                    | anter al                                                                       | 1<br>11<br>11<br>11                                     | Inaiou 🖓                                                                                                    |           |
| Pe Det                                                                                                    | A ANTERNATIN                                                                   | paus                                                    | * +                                                                                                    |           |
| r i                                                                                                    |                                                                                | เทศบาลนุศร<br>แหลมฉบง                                   | Examin -                                                                                                    | < ภาพหน้า |
| Google Taninthaty                                                                                                    | เพชร์นุรี                                                                      | เมืองที่ระกา<br>อัณุลและสถี 62019 Google                | อไม่มี<br>อาการสองสารที่สารเราะการสองสารการสองสารการสองสารการสองสารการสองสารการสองสารการสองสารการสองสารการสองสารการสองสารก | đ         |
| 3. สำหรับสมาชิกผู้มีอำนาจทำการแทนวิ                                                                                                    | สานก็จปุ่มชน                                                                   |                                                         |                                                                                                    |           |
|                                                                                                    | เพิ่มสมาชิกเร้มีอ่าน                                                           | างปาการแทน                                              |                                                                                                    |           |
| หมายเลขปัดประชาชน -<br>ชื่อเลือก *                                                                                                    | Log                                                                            | in ฐานหะเนียนราษฎร<br>( 🕘 แสดงข้อมลผียืนเรื่อง)         |                                                                                                    |           |
| วิน/เดือน/ปีเกิด วินที่ -เดือก- ▼ เลื                                                                                                    | อน -เลือก- 🔻 ปี(พ.ศ.)                                                          |                                                         |                                                                                                    |           |
| เลขรหัสประจำบ้าน -                                                                                                    |                                                                                |                                                         |                                                                                                    |           |
| ที่อยู่มีจจุบัน เอขที                                                                                                    | หมู่ที่ อนน                                                                    | จังหวัด เลือก- ▼ อำเภอ                                  | -เลือก - *                                                                                                    |           |
| โบรศัพร์ โบรศาร                                                                                                    | E-mail address :                                                               |                                                         |                                                                                                    |           |
|                                                                                                    | บันทึกสมาชิกผู้มีอ่าเ                                                          | การแหน                                                  |                                                                                                    |           |
|                                                                                                    |                                                                                |                                                         |                                                                                                    |           |
| สำดับที่ รหัสประจำดัว<br>ประชาชน                                                                                                    | ชื่อ-สกุล                                                                      | ที่อยู่                                                 | փո                                                                                                    |           |
| 4. จำนวนสมาชิกวิสาทกิจชุมชน                                                                                                    |                                                                                |                                                         |                                                                                                    |           |
| รวมทั้งหมด ราย มันร์                                                                                                    | กไปแล้ว 0 ราย                                                                  |                                                         |                                                                                                    |           |
| 5. กิจการ/กิจกรรมที่มีความประสงค์ฝา                                                                                                    | มินตาร รวมทั้งหมด                                                              | ลงนี                                                    |                                                                                                    |           |
| 1                                                                                                    | Bou/uas                                                                        | 68 )                                                    |                                                                                                    |           |
|                                                                                                    | กลุ่มกิจการ/กิจกรรม : เมือกกลุ่มกิจ                                            | การ/กิจกรรม *                                           |                                                                                                    |           |
|                                                                                                    | ประเภทกิจการ/กิจกรรม : เลือกกิจการ)<br>ประเภทกิจการ/กิจกรรมย่อย : เลือกกิจการ) | fianssu *<br>fianssudau *                               |                                                                                                    |           |
|                                                                                                    | ชนิตของสินค้า หรือบริการ : โชนิดของสิน                                         | ก หรือบริการ *                                          |                                                                                                    |           |
|                                                                                                    | รายละเอียด :                                                                   | 2010                                                    |                                                                                                    |           |
|                                                                                                    | Descuritari                                                                    | un                                                      |                                                                                                    |           |
|                                                                                                    |                                                                                |                                                         |                                                                                                    |           |
| กลุ่มกัจการ ประเภา<br>/ถึงกรรม /กิจ                                                                                                    | กังการ ประเภทกังการ<br>เรณ /กังกรรมช่อย                                        | ชบัตชองสินคำ<br>/บริการ                                 | รายละเอียด ปุ่ม                                                                                                    |           |
|                                                                                                    |                                                                                |                                                         |                                                                                                    |           |
| <ol> <li>อักษณะการประกอบกิจการ ก่อนการใ<br/>(เดือกตามความเป็นจริง เฉพาะกรณียิน</li> </ol>                                                                                                    | ນສຳນວຈອາສະນັບນ<br>ໃນອອຈອາສະເນີຍນວິສາາກຄ້ຈ)                                     |                                                         |                                                                                                    |           |
| <ul> <li>ไม่เคยประกอบกิจการมาก่อนท</li> <li>(คยประกอบกิจการโคยไม่เป็นรู้</li> </ul>                                                                                                    | รอินขอจตาขะมีขน<br>ดินุคคล (ระบุ) กิจการ                                       |                                                         |                                                                                                    |           |
| 🐵 เคยประกอบกิจการ โดยเป็นนิติ                                                                                                    | นุคคด (รรม) ชื่อกิจการ                                                         | ทรเมือนเลยที                                            |                                                                                                    |           |
| 7. ข้าพเข้ารับรองว่ารายละเอียดที่แสด                                                                                                    | ไว้เป็นความจริงทุกประการ และได้ยื่นเอกสารา                                     | Jระกอบไว้เป็นหลักฐาน ดังนี้                             |                                                                                                    |           |
|                                                                                                    | Thissulation                                                                   | TORNAROW FOURIER                                        |                                                                                                    |           |
| 🗌 1. หนังสือให้ความ                                                                                                    | เมเดยบระกอบกิจการ หรือเดยปร<br>วันขอมของสมาชิกซึ่งมีจำนวนไม่น้อยกว่าก็งหนึ่งขอ | ะกอบการการ เดยเปเป็นปัตบุคล<br>เงสบาชิก หรือสำเนามดิที่ |                                                                                                    |           |
| ນຈະຊຸມປຈາມວນນ<br>2. ນັທຣນໄຈຂຈຳຫັວປອ                                                                                                    | ะ เบเทมุคคสหนงบุคคล เคมาจดทรเบยนวสาหกัจข<br>เขาชน ของผู้มีอำนาจทำการแทน        | 177 MAL 1974                                            |                                                                                                    |           |
| <ul> <li>3. พะเมียนรายชื่อเ</li> </ul>                                                                                                    | สะที่อยู่ของสมาชิก<br>พ.ศ.ชัวต่ายวิสาหลังคุณอาร์กับการโรง                      | วะการร ซึ่งเกิดเ                                        |                                                                                                    |           |
| <ul> <li>ค. กรณบองคทรเบ</li> <li>5. อันๆ</li> </ul>                                                                                                    |                                                                                |                                                         |                                                                                                    |           |
|                                                                                                    |                                                                                |                                                         |                                                                                                    |           |
|                                                                                                    |                                                                                |                                                         |                                                                                                    |           |

การเพิ่มคำร้อง

ଭଣ

๖. กดปุ่ม "Login ฐานทะเบียนราษฎร" จะแสดงหน้าต่างขึ้นมากดปุ่ม "เชื่อมต่อฐาน ทะเบียนราษฎร" หลังจากนั้นจะมีหน้าต่างขึ้นมาให้กรอก PINCODE เสร็จแล้วกดปุ่ม "ตกลง" ปุ่มจะ เปลี่ยนเป็นคำว่า "ดึงข้อมูลบัตรประชาชน Online" จากนั้น กรอกหมายเลขบัตรประชาชนของสมาชิกผู้มี อำนาจทำการแทน จากนั้นคลิกที่ "ดึงข้อมูลบัตรประชาชน Online" ระบบจะทำการดึงข้อมูลไปกรอกให้ อัตโนมัติเสร็จแล้วกดปุ่ม "บันทึกสมาชิกผู้มีอำนาจทำการแทน" ดังภาพที่ ๑๗ - ๑๘

|                                                                                                    | เพิ่มสมาชิกผู้มีอำนาจทำการแทน                                                    | 🧰 Smart Card Reader                                                                                                    |
|----------------------------------------------------------------------------------------------------|----------------------------------------------------------------------------------|----------------------------------------------------------------------------------------------------|
| หมายเลขบัตรประชาชน Login ฐานทะเบียน                                                                                                    | ราษฎร                                                                            | Smart Card Reader                                                                                                    |
| น้อ 🔻 นามสกุล 🤇 ( 🗐 แสดงข้อ                                                                                                    | มูลผู้ยืนเรื่อง)                                                                 | กรุณาเสียบบัตรประชาชน และคลิกปุ่มอ่านบัตร                                                                                                    |
| วัน/เดือน/ปีเกิด วันที่ เดือน ปี(พ.ศ.)                                                                                                    |                                                                                  | เลือกเครื่องอ่านบัตร:                                                                                                    |
| เลขรงสัสประจำบ้าน                                                                                                    |                                                                                  | ACS CCID OSB Reader 0                                                                                                    |
| ที่อยู่บัจจุบัน เลขที่ หมู่ที่ ถนน จังหวัด .                                                                                                    | ▼ อำเภอ 🤇                                                                        | เชื่อมต่อฐานทะเบียนราษฎร 🤙                                                                                                    |
| ดำบล รหัสไปรษณีย์                                                                                                    |                                                                                  |                                                                                                    |
| โทรศัพท์ E-mail address :                                                                                                    |                                                                                  |                                                                                                    |
|                                                                                                    | บันทึกสมาชิกผู้มีอ่านาจทำการแทน                                                  | SCAPI : Information                                                                                                    |
|                                                                                                    |                                                                                  |                                                                                                    |
|                                                                                                    |                                                                                  | ข้อมูลประกอบการตัดสินใจ                                                                                                    |
|                                                                                                    | ถาพที่ ๑๙                                                                        | ข้อมูลประกอบการตัดสินใจ<br>คุณกำลังตรวจสอบ "รหัส PIN 2"                                                                                                    |
|                                                                                                    | ภาพที่ ๑๗                                                                        | ข้อมูลประกอบการตัดสินใจ<br>คุณกำลังตรวจสอบ "รหัส PIN 2"<br>ถ้าต้องการทำงานต่อ                                                                                                    |
| หรับสมาชิกผู้มีอำนาจฟาการแทนวิสาหกิจชุมชน                                                                                                    | ภาพที่ ๑๗                                                                        | ข้อมูลประกอบการตัดสินใจ<br>คุณกำลังตรวจสอบ "รหัส PIN 2"<br>ถ้าต้องการทำงานต่อ<br>กรุณาใส่ "รหัส PIN 2" แล้วกดปุ่ม "ตกลง"<br>ถ้าไม่ต้องการทำงานต่อ กรุณากตปุ่ม "ยกเลิก"                            |
| เร้นสมาชิกผู้มีอำนาจทำการแทนวิสาหกิจชุมชน                                                                                                    | ภาพที่ ๑๗<br>เข้มสมาชิญผู้มีอำนาจปาการแทน                                        | ข้อมูลประกอบการตัดสินใจ<br>คุณกำลังตรวจสอบ "รหัส PIN 2"<br>ถ้าต้องการทำงานต่อ<br>กรุณาใส่ "รหัส PIN 2" แล้วกดปุ่ม "ตกลง"<br>ถ้าไม่ต้องการทำงานต่อ กรุณากตปุ่ม "ยกเลิก"                            |
| หรับสมาชิกผู้มีอำนาจฟาการแทนวิสาหกิจชุมชน<br>หมายเลขบัตรประชาช                                                                                                    | ภาพที่ ๑๗<br>เพิ่มสมาชิกผู้มีสำนาจหาการแหน<br>าชน Online                         | ข้อมูลประกอบการตัดสินใจ<br>คุณกำลังตรวจสอบ "รหัส PIN 2"<br>ถ้าต้องการทำงานต่อ<br>กรุณาใส่ "รหัส PIN 2" แล้วกดปุ่ม "ตกลง"<br>ถ้าไม่ต้องการทำงานต่อ กรุณากดปุ่ม "ยกเลิก"<br>รหัส PIN                |
| หรับสมาชิกผู้มีอำนาจฟาการแทนวิสาหกิจชุมชน<br>หมายเลขบัตรประชาช                                                                                                    | ภาพที่ ๑๗<br>เพิ่มสมาชิญมัลำนาจทำการแทน<br>ขอน Online<br>ข่อมูลผู้ขึ้นเรื่อง)    | ข้อมูลประกอบการตัดสินใจ<br>คุณกำลังตรวจสอบ "รหัส PIN 2"<br>ถ้าต้องการทำงานต่อ<br>กรุณาใส่ "รหัส PIN 2" แล้วกดปุ่ม "ตกลง"<br>ถ้าไม่ต้องการทำงานต่อ กรุณากดปุ่ม "ยกเลิก"<br>รหัส PIN<br>ตกลง ยกเลิก |
| เร็บสมาชิกผู้มีอำนาจฟาการแทนวิสาหกิจชุมชน<br>หมายเลขบัครประชาช ↓ ดังข้อมูลบัครประช<br>ชื่ ง นามสก ( □ แสดง<br>วัน/เดือน/ปีเกิด วัน เดือ ¥ ](พ.ศ!2                                                                              | ภาพที่ ๑๗<br>เพิ่มสมาชิกผู้มีอำนาจปาการแทน<br>าชน Online<br>ข้อมูลผู้ขึ้นเรื่อง) | ข้อมูลประกอบการตัดสินใจ<br>คุณกำลังตรวจสอบ "รหัส PIN 2"<br>ถ้าต้องการทำงานต่อ<br>กรุณาใส่ "รหัส PIN 2" แล้วกดปุ่ม "ตกลง"<br>ถ้าไม่ต้องการทำงานต่อ กรุณากดปุ่ม "ยกเลิก"<br>รหัส PIN<br>ตกลง ยกเลิก |
| หรับสมาชิกผู้มีอำนาจฟาการแทนวิสาหกิจชุมชน<br>หมายเลขบิดประชาช I I ดึงข้อมูลปิดรประช<br>ชื่ น นามสกุ ( □ แสดง<br>วิน/เดือน/ปิเกิด วิน เลือ 1(พ.ศ<br>เลขรภัสประจาบ I5 21                                                         | ภาพที่ ๑๗<br>เพิ่มสมาชิญผู้มีอำนาจฟาการแทน<br>ขน Online<br>ข่อมุลผู้ขึ้นเรื่อง)  | ข้อมูลประกอบการตัดสินใจ<br>คุณกำลังตรวจสอบ "รหัส PIN 2"<br>ถ้าต้องการทำงานต่อ<br>กรุณาใส่ "รหัส PIN 2" แล้วกดปุ่ม "ตกลง"<br>ถ้าไม่ต้องการทำงานต่อ กรุณากดปุ่ม "ยกเลิก"<br>รหัส PIN<br>ตกลง ยกเลิก |
| เริ่มสมาชิกผู้มีอำนาจฟาการแทนวิสาหกิจชุมชน<br>หมายเลขมัครประชาชł ดึงข้อมูลบัครประช<br>ชื่ ง นามสก (<br>ชื่ ง นามสก (<br>รัน/เลื่อน/ปีเกิด รัน เดือ ง ปี(พ.ศ<br>เลขรภิสประจำบ้า เดือ ง ปี(พ.ศ<br>เลขรภิสประจำบ้า เลือ ง ปี (พ.ศ | ภาพที่ ๑๗<br>เห็มสมาชิญมีอำนาจทำการแทน<br>าชน Online<br>ข้อมูลผู้ยืนเรื่อง)      | ข้อมูลประกอบการตัดสินใจ<br>คุณกำลังตรวจสอบ "รหัส PIN 2"<br>ถ้าต้องการทำงานต่อ<br>กรุณาไส่ "รหัส PIN 2" แล้วกดปุ่ม "ตกลง"<br>ถ้าไม่ต้องการทำงานต่อ กรุณากดปุ่ม "ยกเลิก"<br>รหัส PIN<br>ตกลง ยกเลิก |
| หรับสมาชิกผู้มีอำนาจฟาการแทนวิสาหกิจชุมชน<br>ทมายเลขบัตรประชาชIII<br>ซึ่ง                                                                                                    | ภาพที่ ๑๗<br>เพิ่มสมาชิกผู้มีอำนาจหาการแหน<br>ขอน Online<br>ขอมุลผู้ชื่นเรื่อง)  | ข้อมูลประกอบการตัดสินใจ<br>คุณกำลังตรวจสอบ "รหัส PIN 2"<br>ถ้าต้องการทำงานต่อ<br>กรุณาใส่ "รหัส PIN 2" แล้วกดปุ่ม "ตกลง"<br>ถ้าไม่ต้องการทำงานต่อ กรุณากตปุ่ม "ยกเล็ก"<br>รหัส PIN<br>ตกลง ยกเล็ก |

ภาพที่ ๑๘

\*\*\* หมายเหตุ \*\*\*

- กรณีใส่ PINCODE ผิดเกิน 3 ครั้ง บัตรประชาชนจะอยู่สถานะ Lock สามารถไปขอทำ PINCODE ใหม่ได้ที่ สำนักงานเขต/อำเภอใกล้บ้าน

- PINCODE หากไม่แน่ใจว่าใส่ผิดไปแล้วกี่ครั้ง ให้ไปยื่นขอ PINCODE ใหม่ได้ตลอดเวลาราชการ ที่สำนักงานเขต/ อำเภอใกล้บ้าน ๗. บันทึกข้อมูลสมาชิกวิสาหกิจชุมชน โดยคลิกที่ปุ่ม "เพิ่ม/แก้ไข สมาชิก" ดังภาพที่ ๑๙

| สำดับที่                       | รหัสประจำตัวประชาชน                                          | ชื่อ-สกุล | ที่อยู่ | ปุ่ม     |
|--------------------------------|--------------------------------------------------------------|-----------|---------|----------|
| 1                              |                                                              |           |         | แก้ไข ลบ |
| 2                              |                                                              |           |         | แก้ไข ลบ |
| 4. จำนวนส<br>รา<br>เพิ่ม/แก้ไข | มาชิกวิสาหกิจชุมชน<br>วมทั้งหมด 7 ราย บันทึกไปแล้<br>เสมาชิก | ว่ 7 ราย  |         |          |

#### ภาพที่ ๑๙

๘. กรอกหมายเลขบัตรประชาชนแล้วกดปุ่ม "ดึงข้อมูลบัตรประชาชน Online"
 กดปุ่ม "เชื่อมต่อฐานทะเบียนราษฎร" เสร็จแล้วกดปุ่ม "บันทึกสมาชิกวิสาหกิจ"
 ดังภาพที่ ๒๐

\*\*\* ตรวจสอบความถูกต้องของข้อมูลโดย

๑. สมาชิกวิสาหกิจชุมชนต้องมีไม่น้อยกว่า ๗ คนโดยต้องไม่อยู่ในครอบครัวเดียวกันและไม่มีรายชื่อปรากฏ ในทะเบียนบ้านเดียวกัน

๒. สมาชิกเครือข่ายๆ ต้องมีมากกว่า ๒ วิสาหกิจชุมชนและอาจมีบุคคลภายนอกมาเป็นสมาชิกด้วยได้\*\*\*

|                                | กรุณาก              | เรอกรายละเอียด       | 4                                        |   |
|--------------------------------|---------------------|----------------------|------------------------------------------|---|
| หมายเลขบัตรประชาชน             |                     | ดึง                  | ข้อมูลบัตรประชาชน Online                 |   |
| ชื่อเลือก 🗸                    | นามสกุ              | a                    |                                          |   |
| วัน/เดือน/ปีเกิด วันที่ -เลือก | - 🗸 เดือน -เลือก- 🗸 | ปี(พ.ศ.)             |                                          |   |
| เลขรหัสประจำบ้าน               |                     |                      |                                          |   |
| ที่อยู่บัจจุบัน เลขที          | หมู่ที่ เ           | านน                  | จังหวัด <mark>- เ</mark> ลือกจังหวัด - 🗸 | ] |
| อำเภอ - เลือกอำเภอ /เขต        | 🗸 ตำบล -เลือกแขวง   | / ตำบล- 🗸 รหัสไปรษณ์ | เย้                                      |   |
| โทรศัพท์                       | โทรสาร              | E-mail address :     |                                          |   |
|                                | าโนทึกสมาชิ         | เกวิสาหกิจ           |                                          |   |

ภาพที่ ๒๐

๙. เมื่อกรอกข้อมูลครบถ้วนกดปุ่ม "บันทึกคำร้องขอจดทะเบียน" ดังภาพที่ ๒๑

| ไม่เคยประกอบกิจการ หรือเคยประกอบกิจการ โดยไม่เป็นนิติมุคล                                                                                                    |
|----------------------------------------------------------------------------------------------------|
| 1. หนังสื่อให้ความยินขอมของสมาชิกซึ่งมีจำนวนไม่น้อยกว่ากึ่งหนึ่งของสมาชิก หรือสำเนามดิที่<br>ประชุมซึ่งมอบหนายให้บุคคลหนึ่งบุคคลโดมาจดทะเบียนวิสาหกิจชุมชนแทน |
| 2. บัตรประจำด้วประชาชน ของผู้มีอำนาจทำการแทน                                                                                                    |
| 3. พะเบียนรายชื่อและที่อยู่ของสมาชิก                                                                                                    |
| 4. กรณีขอจดทะเบียนเครือข่ายวิสาหกิจชุมชนให้แนบข้อปังคืบของเครือข่ายฯ นั้นด้วย                                                                                 |
| 5. อันๆ                                                                                                    |
|                                                                                                    |

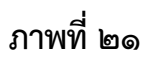

#### ๒.๒.๒ ค้นหาเพื่อแก้ไข/ลบ

- ๑. กดที่ "คำร้อง"
- ๒. กดที่ "แบบคำขอจดทะเบียน(สวช.๐๑)"
- ๓. กดที่ "ค้นหาเพื่อแก้ไข/ลบ"
- ๔. กรอกเลขที่คำขอ หรือ รายชื่อวิสาหกิจชุมชน เสร็จแล้วกดปุ่ม "ค้นหา"
- ๕. สามารถ พิมพ์,แก้ไข,ลบ หรือ ค้นหาใหม่ ได้ ดังภาพที่ ๒๒

|                            | วิสาหก็จชุมข                | การคนทำคาออาจที่จะเบอน<br>ในและเครือข่ายวิสาหกิจชุมชน พ.ศ. 25 | 62    |            |
|----------------------------|-----------------------------|---------------------------------------------------------------|-------|------------|
|                            | N                           | ลการค้นหาพบข้อมูล 1 รายการ                                    |       |            |
| การค้นหา<br>คำขอเลขที      | ชื่อ                        | ที่ตั้ง                                                       | พิมพ์ | ปุ่มศาสั่ง |
| ขก.01/62-9999<br>หน้าที่ 1 | วิสาหกิจชุมชนทดสอบsmartcard | ด. อ.เมืองขอนแก่น จ.ขอนแก่น                                   | พิมพ์ | แก้ไข ลบ   |

ภาพที่ ๒๒

#### ๒.๓ แบบคำร้องคัดค้านการจดทะเบียน(สวช.๐๒)

## ๒.๓.๑ เพิ่มคำขอ

- ๑. กดที่ "คำร้อง"
- ๒. กดที่ "แบบคำร้องคัดค้านการจดทะเบียน(สวช.๐๒)"
- ๓. กดที่ "เพิ่มคำขอ"

 ๙. กดปุ่ม "Login ฐานทะเบียนราษฏร"แล้วจะแสดง หน้าต่างขึ้นมากดที่ "เชื่อมต่อฐาน ทะเบียนราษฏร" ดังภาพที่ ๒๓

|                                                                                                    | 1100 . 010. 0Z                                                                             |
|----------------------------------------------------------------------------------------------------|--------------------------------------------------------------------------------------------|
| ivur<br>Fja                                                                                                    | สำหรับเร้าหน้าที่<br>127/02/2562<br>รับเรื่อง :                                            |
| แบบคำร้องคัดค้านการจดทะเบียน<br>วิสาหกิจชุมชน และ เครือข่ายวิสาหกิจชุมชน                                                                     | เลขที่รับ : ฃก.01/62-                                                                      |
| เขียน<br>วันที่เรื                                                                                                    | กรุณาเสียบบัตรประชาชน และคลิกปุ่มอ่านบัตร<br>เรือกเครืองอ่านบัตร:<br>ACS CCID USB Reader 0 |
| หมายเลขบัตรประชาชน [:* Login ฐานทะเบียนราษฎร์<br>เรียน นายทะเบียน<br>ข้าพเจ้า ชื่อ - เลือก - √นามสกุล* วัน/เด็ง<br>*<br>มีความเกี่ยวข้อง โดย | เชื่อมต่อฐานทะเบียนราษฎร                                                                   |
| (ป็นสมาชิกวิสาหกิจชุมชน รหัสทะเบียน / / - * ศันหา ชื่อ                                                                                       |                                                                                            |

ภาพที่ ๒๓

๑. กรณีที่ออกจากระบบแล้วเข้าใหม่จะต้องทำการ Login ใหม่ทุกครั้งปุ่มจะเป็นคำว่า

- "Login ฐานทะเบียนราษฎร"คลิกเชื่อมต่อฐานทะเบียนราษฎร เพื่อใส่ PINCODE
- ๒. กรณี Login อยู่แล้วจะเป็นปุ่ม "ดึงข้อมูลบัตรประชาชน Online"

๕. เมื่อเข้าระบบแล้ว กรอกหมายเลขบัตรประชาชน กดปุ่ม "ดึงข้อมูลบัตรประชาชน
 Online" แล้วจะแสดง หน้าต่างขึ้นมา

กดที่ "ดึงข้อมูลฐานทะเบียนราษฎร" ระบบจะทำการกรอกข้อมูลให้อัตโนมัติดังภาพที่ ๒๔

๖. กรอกข้อมูลเสร็จแล้วกดปุ่ม "บันทึก" ดังภาพที่ ๒๔

| <mark>แบบคำร้องคัดค้านการจ</mark> ดทะเบียน                              |                              |
|-------------------------------------------------------------------------|------------------------------|
| วิสาหกิจชุมชน และ เครือข่ายวิสาหกิจชุมชน                                |                              |
| เขียนที่ [                                                              |                              |
| วันที่เขียน                                                             | *                            |
| หมายเลขบัตรประชาชน 🚺 - 🚺 - 🚺 - 🚺 - 🚺 * ดิ่งข้อมูลบัตรประชาชน Online     | 😰 Smart Card Reader 🛛 🗙      |
| เรียน นายทรเบียน<br>ข้าพแจ้า ชื่อ นาง                                   |                              |
| โม้ถุนายน 🗸 🚺 *                                                         | Smart Card Reader            |
| มีความเกี่ยวข้อง โดย                                                    | คลกปุ่มดงขอมูลฐานทะเบยนราษฎร |
| 🔾 เป็นสมาษิกวิสาหกิจชุมชน รทัสทะเบียน / - / - 👘                         |                              |
| đa                                                                      |                              |
| 🔘 เป็นสมาชิกเครือข่ายวิสาหกิจชุมชน รหัสทะเบียน 📃 - 👥 - 👥 / 📃 - 👥 *      | ดงขอมูลฐานทะเบยนราษฎร        |
| ข้อ                                                                     |                              |
|                                                                         |                              |
|                                                                         |                              |
| ที่อยู่ปัจจุบัน เลขที่ หมู่ที่ 0 ถนน                                    |                              |
| จังหวัด กรุงเทพมหานคร ∨ อำเภอ v ตำบอ เลือก- ∨                           |                              |
|                                                                         |                              |
| ขอยื่นศาร้องดัดด้านการจดทะเบียน ของ                                     |                              |
| <mark>สาขอเลขที่ ขก.01/62-</mark> ดันหา (ล่าขอที่ยังไม่รับการจลทะเบียน) |                              |
| บันทึก                                                                  |                              |
|                                                                         |                              |

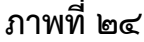

#### ๒.๓.๒ ค้นหาเพื่อแก้ไข/ลบ

- ๑. กดที่ "คำร้อง"
- ๒. กดที่ "แบบคำร้องคัดค้านการจดทะเบียน(สวช.ob)"
- ๓. กดที่ "ค้นหาเพื่อแก้ไข/ลบ"
- ๔. ใส่เลขที่ต้องการ ค้นหาหรือแก้ไข เสร็จแล้วกดปุ่ม "ค้นหา" ดังภาพที่ ๒๕

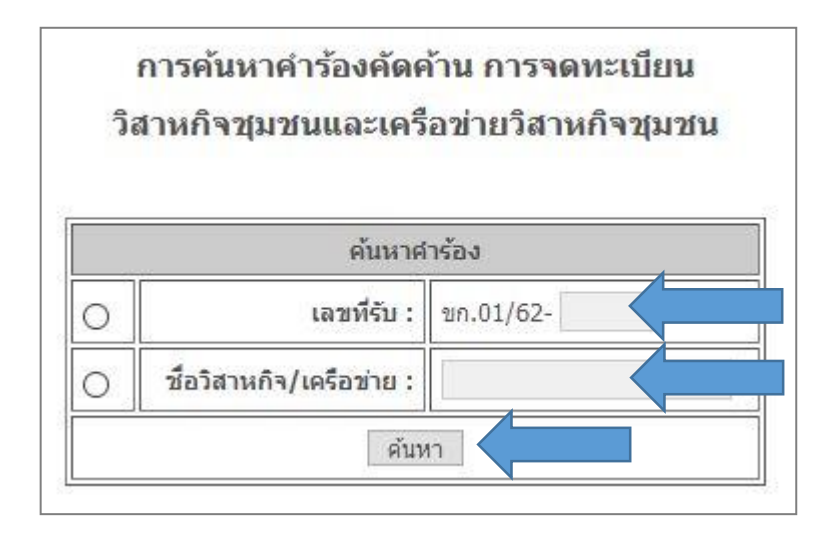

ภาพที่ ๒๕

#### ๒.๔ แบบคำขอดำเนินกิจการต่อ(สวช.o๓)

#### ๒.๔.๑ เพิ่มคำขอ

- ๑. กดที่ "คำร้อง"
- ๒. กดที่ "แบบคำขอดำเนินกิจการต่อ(สวช.om)"
- ๓. กดที่ "เพิ่มคำขอ"
- ๔. กรอกเลขที่บัตรประชาชนเสร็จแล้วกดปุ่ม "ดึงข้อมูลสมาชิก" ระบบจะทำการดึงอัตโนมัติ
- เมื่อกรอกข้อมูลครบถ้วนแล้วกดปุ่ม "บันทึก" ดังภาพที่ ๒๖

|                                                                                                    | แบบสวข<br>สำหรับเจ้าห<br>เลขที่รับ กท.03/62-<br>วันที่รับเรื่อง 28/03/2562<br>ผู้รับเรื่อง |
|----------------------------------------------------------------------------------------------------|--------------------------------------------------------------------------------------------|
| แบบคำขอดำเนินกิจการต่อ                                                                                                    | a                                                                                          |
| ของ วิสาหกิจชุมชนและเครือข่ายวิสา                                                                                                    | าหกิจชุมชน                                                                                 |
| ซึ่งจดทะเบียนไว้ตามพระราชบัญญัติส่งเสริมวิสาห                                                                                                    | เกิจชุมชน พ.ศ. 2548                                                                        |
|                                                                                                    | เขียนที่ <mark> </mark><br>วันที่เขียน  *                                                  |
| คำร้องแจ้งความประสงค์จะดำเเ                                                                                                    | <b>มินการต่อไป</b>                                                                         |
|                                                                                                    |                                                                                            |
| เรียน นายทะเบียน<br>หมายเลขบัตรประจำตัวประชาชน นามสกุล<br>ข้าพเจ้า ชื่อ - เลือก - ▼ นามสกุล<br>วัน/เดือน/ปีเกิด วันที่(- เลือก - ▼ เดือน - เลือก- ▼ ปี(พ.ศ.)<br>ที่อยู่ปัจจุบัน เลขที่ หมู่ที่ ถนน<br>จังหวัด - เลือกจังหวัด- ▼ เขต - เลือกอ่าเภอ- ▼ แขวงเลือกต่าบล ▼ .<br>โทรศัพท์                                                                                                    | * ดึงข้อมูลสมาขิก<br>*<br>รทัสไปรษณีย์                                                     |
| เรียน นายทะเบียน<br>หมายเลขมัตรประจำด้วประชาชน<br>ข้าพเจ้า ชื่อ - เลือก - ▼นามสกุล<br>วัน/เดือน/ปีเกิด วันที่ - เลือก - ▼ เดือน -เลือก- ▼ ปี(พ.ศ.)<br>ที่อยู่ปัจจุบัน เลขที่ หมู่ที่ ถนน<br>ที่อยู่ปัจจุบัน เลขที่ หมู่ที่ ถนน<br>จังหวัด -เลือกจังหวัด- ▼ เขต -เลือกอ่าเภอ- ▼ แขวงเลือกต่าบล ▼ :<br>โทรศัพท์<br>เป็น                                                                                                    | * ดึงข้อมูลสมาชิก<br>*<br>รทัสไปรษณีย์                                                     |
| เรียน นายทะเบียน<br>หมายเลขบัตรประจำด้วประชาชน<br>ข้าพเจ้า ชื่อ - เลือก - ▼นามสกุล<br>วัน/เดือน/ปีเกิด วันที่เลือก - ▼ เดือน -เลือก- ▼ ปี(พ.ศ.)<br>ที่อยู่ปัจจุบัน เลขที่ทมู่ที่ถนน<br>ที่อยู่ปัจจุบัน เลขที่ทมู่ที่ถนน<br>จังหวัด -เลือกจังหวัด- ▼ เขต -เลือกอำเภอ- ▼ แขวงเลือกต่าบล ▼ .<br>โทรศัพท์<br>เป็น<br>■ สมาชิกตู้มีอำนาจฟาการแทนวิสานกิจชุมชน/ เครือข่ายวิสานกิจชุมชน<br>■ สมาชิกตู้ได้รับอำนาจ                                                                                                    | * ดึงข้อมูลสมาบิก<br>*<br>รทัสใปรษณีย์                                                     |
| เรียน นายทะเบียน<br>หมายเลขบัตรประจำดัวประชาชน<br>ข้าพเจ้า ชื่อ - เลือก - ▼นามสกุล<br>วัน/เดือน/ปีเกิด วันที่ - เลือก - ▼เดือน - เลือก- ▼<br>ที่อยู่ปัจจุบัน เลขที่ทมู่ที่ถนน<br>ที่อยู่ปัจจุบัน เลขที่ทมู่ที่ถนน<br>จังหวัด - เลือกจังหวัด- ▼ทมู่ที่ถนน<br>จังหวัด - เลือกจังหวัด- ▼เขต - เลือกอำเภอ- ▼<br>เป็น<br>● สมาชิกผู้มีอำนาจฟาการแทนวิสานกิจชุมชน/ เครือข่ายวิสานกิจชุมชน<br>● สมาชิกผู้มีอำนาจฟาการแทนวิสานกิจชุมชน/ เครือข่ายวิสานกิจชุมชน<br>■ สมาชิกผู้ได้รับอำนาจ<br>มีความประสงค์จะตำเนินการต่อไป ของ | * ดึงข้อมูลสมาชิก<br>*<br>รทัสไปรษณีย์                                                     |

#### โดยมีหลักฐานสำคัญแนบประกอบ ดังนี้

- 🗏 1.หนังสือสำคัญแสดงการจดทะเบียน (ท.ว.ช.2)
- 🗏 2.เอกสารสำคัญแสดงการดำเนินกิจการ (ท.ว.ช.3)
- 🔲 3.บัตรประจำตัวประชาชนของผู้ยืม
- 🔲 4.หนังสือมอบอำนาจให้ทำการแทนวิสาหกิจชุมชน/เครือข่ายวิสาหกิจชุมชน
- 🔲 5.บันทึกแจ้งความ (กรณี ท.ว.ช.2/ท.ว.ช.3 สูญหาย)
- 🗏 6.ข้อบังคับ หรือ ข้อตกลงร่วมร่วมกันของสมาชิก
- 🔲 7.แผนประกอบการ
- 🗏 8.ผลการดำเนินงาน

#### ภาพที่ ๒๖

#### ๒.๔.๒ ค้นหาเพื่อแก้ไข/ลบ

- ๑. กดที่ "คำร้อง"
- ๒. กดที่ "แบบคำขอดำเนินกิจการต่อ(สวช.om)"
- ๓. กดที่ "ค้นหาเพื่อแก้ไข/ลบ"

๔. ใส่เลขที่ต้องการ ค้นหาหรือแก้ไข เสร็จแล้วกดปุ่ม "ค้นหา" ดังภาพที่ ๒๗

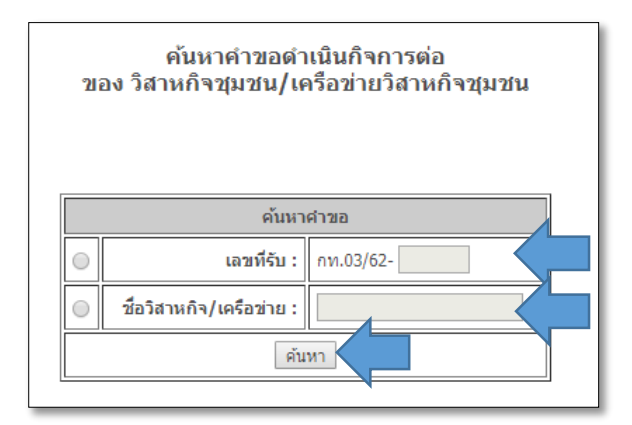

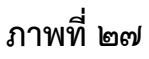

#### ๒.๕ แบบคำร้องขอเพิกถอน หรือ ยกเลิกทะเบียน(สวช.๐๔)

## ษ.๕.๑ เพิ่มคำขอ

- ๑. กดที่ "คำร้อง"
- ๒. กดที่ "แบบคำร้องขอเพิกถอน หรือ ยกเลิกทะเบียน(สวช.๐๔)"
- ๓. กดที่ "เพิ่มคำขอ"
- ๔. กรอกเลขที่บัตรประชาชนเสร็จแล้วกดปุ่ม "ดึงข้อมูลบัตรประชาชน Online"
- ระบบจะทำการดึงอัตโนมัติ
- เมื่อกรอกข้อมูลครบถ้วนแล้วกดปุ่ม "บันทึกคำร้อง" ดังภาพที่ ๒๘

|                                         | แมน สวย. (<br>สำหรับสาหบ้าง<br>เลขท์รับ กท.03/48-<br>วันท์รับเรื่อง [13/03/2562<br>ผู้รับเรื่อง [                           |
|-----------------------------------------|----------------------------------------------------------------------------------------------------|
| แบบคำร้องขอเพิ่คคอน หรือ ยุคเอิ         | ้อหะเบียน                                                                                                    |
| วิสาหกิจชุมชน และ เครือข่ายวิสาห        | งกิจชุมชน                                                                                                    |
|                                         |                                                                                                    |
|                                         | เขียนที่                                                                                                    |
| เงิน นายทะเบียน<br>พมายเลขมีละประราชม ( | ริ Smart Card Reader          รmart Card Reader         ดลิกปุ่มดึงข้อมูลฐานทะเบียนราษฏร์         ดิงข้อมูลฐานทะเบียนราษฏร์ |

#### ภาพที่ ๒๘

๑. กรณีที่ออกจากระบบแล้วเข้าใหม่จะต้องทำการ Login ใหม่ทุกครั้งปุ่มจะเป็นคำว่า

"Login ฐานทะเบียนราษฏร"

๒. กรณี Login อยู่แล้วจะเป็นปุ่ม "ดึงข้อมูลบัตรประชาชน Online"

## ๒.๕.๒ ค้นหาเพื่อแก้ไข/ลบ

- ๑. กดที่ "คำร้อง"
- ๒. กดที่ "แบบคำร้องขอเพิกถอน หรือ ยกเลิกทะเบียน(สวช.๐๔)"
- ๓. กดที่ "ค้นหาเพื่อแก้ไข/ลบ"
- ๔. ใส่เลขที่รับต้องการ ค้นหาหรือแก้ไข เสร็จแล้วกดปุ่ม "ค้นหา" ดังภาพที่ ๒๙

| วิส | าหกิจชุมชน และ เครือว    | ข่ายวิสาหกิจชุมชน |
|-----|--------------------------|-------------------|
|     | ด้นหาศาร้อ               | 3                 |
| 0   | เลขที่รับ :              | ขก.01/62-         |
| 0   | ชื่อวิสาหกิจ/เครือข่าย : |                   |

#### ภาพที่ ๒๙

#### ๒.๖ แบบคำร้องอุทธรณ์คัดค้านการไม่รับจดทะเบียน หรือ เพิกถอนทะเบียน(สวช.๐๖)

## ๒.๖.๑ เพิ่มคำขอ

- ๑. กดที่ "คำร้อง"
- ๒. กดที่ "แบบคำร้องอุทธรณ์คัดค้านการไม่รับจดทะเบียน หรือ เพิกถอนทะเบียน(สวช.๐๖)"
- ๓. กดที่ "เพิ่มคำขอ"
- ๔. จะแสดงหน้าแบบคำขอกรอกหมายเลขบัตรประชาชน กดปุ่ม "ดึงข้อมูลบัตรประชาชน

#### Online"

เมื่อกรอกข้อมูลครบถ้วนกดปุ่ม "บันทึกคำร้อง"

| แบบคำร้องอุห<br>การไม่รับจดหะเบียน หรือ<br>วิสาหกิจชุมชุน และ เครือข่                                                                                                    | สำหรับเร้าหน้ที่ที่<br>แบบสาย. 06<br>รูบที่รุบเรื่อง <u>13/03/2562</u> *<br>ผู้รับเรื่อง <u>เลยที่รุบ</u> กห.03/48-<br>*<br>รรณ์ศัตค้าน<br>เทยก็สนค์รรุปยรุป |
|----------------------------------------------------------------------------------------------------|----------------------------------------------------------------------------------------------------|
| เรียน คณะกรรมการส่งเสริมวิสาหกิจชุมชนกรุงเทพมหานคร/จังหวัด<br>หนายเลขปัตรประจำตัวประชาชน • <u>ดีงข่อมูลปัตรประชาชน Online</u><br>ข้าพเจ้า ชื่อ - เอือก • นามสกุล •                                                                                                    | เขียนที่<br>วันที่เขียน<br>Smart Card ReaderX                                                                                                    |
| รับ(เดือน/ปีเกิด รับที่ [- เดือก - ∨ เดือน   เดือก - ∨ ปี (พ.ศ.) *<br>ที่อยู่ปัจจรบัน เลขที่ * พบู่ที่ อนน<br>จังหวิด   เดือก - ∨ * เขต   เดือก - ∨ * เขาง   เดือก - ∨ * รหัสไปรษณีย์<br>โบรสมาทิกผู้มีสามาจฬากรานแหบริสาหก็จจุบบชน/เครือข่ายวิสาหก็จจุบบชน<br>ขออุทธรณศัพธิ์งของนายพะเป็นนที่มีศาส์ • © ไปรับจุดทะเบียน O เห็กอนทะเบียน<br>กรณีในไฟน์จดทะเป็นน :<br>ศาสยลอฟ โปแนบน สวน. 01) กท.03/48* คันหา | ดลิกปุ่มดึงข้อมูลฐานทะเบียนราษฎร์<br>ซึ่งข้อมูลฐานทะเบียนราษฎร์                                                                                              |
| เหตุผล                                                                                                    |                                                                                                    |

ภาพที่ ๓๐

๑.กรณีที่ออกจากระบบแล้วเข้าใหม่จะต้องทำการ Login ใหม่ทุกครั้งปุ่มจะเป็นคำว่า "Login ฐานทะเบียนราษฏร" ให้คลิก เพื่อใส่ PINCODE เพื่อเข้าสู่ระบบ

๒. กรณี Login อยู่แล้วจะเป็นปุ่ม "ดึงข้อมูลบัตรประชาชน Online"

#### ๒.๖.๒ ค้นหาเพื่อแก้ไข/ลบ

- ๑. กดที่ "คำร้อง"
- ๒. กดที่ "แบบคำร้องอุทธรณ์คัดค้านการไม่รับจดทะเบียน หรือ เพิกถอนทะเบียน(สวช.๐๖)"
- ๓. กดที่ "ค้นหาเพื่อแก้ไข/ลบ"
- ๔. ใส่เลขที่รับต้องการ ค้นหาหรือแก้ไข เสร็จแล้วกดปุ่ม "ค้นหา" ดังภาพที่ ๓๑

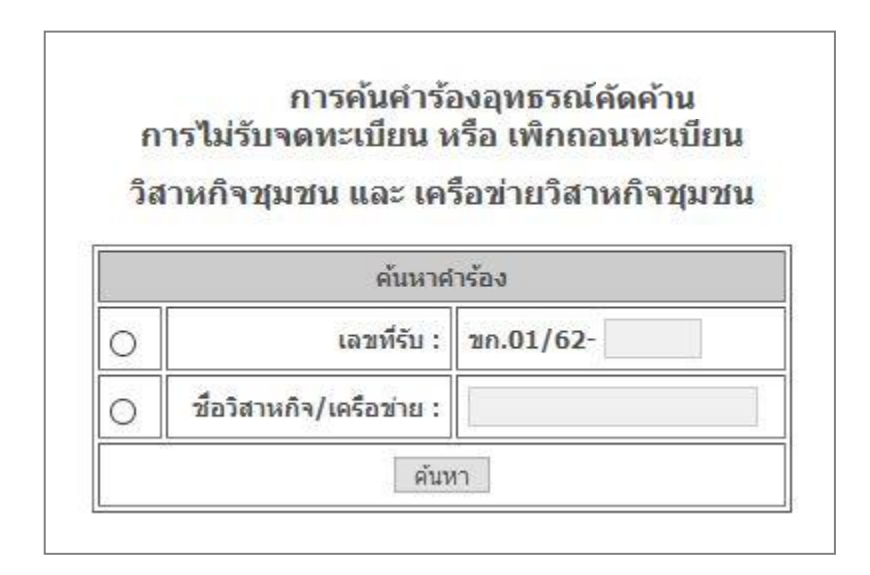

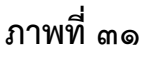

#### ๒.๗ แบบคำร้องทั่วไป(สวช.๐๗)

#### ษ.๗.๑ เพิ่มคำขอ

๑. กดที่ "คำร้อง"

๒. กดที่ "แบบคำร้องทั่วไป(สวช.๐๗)"

๓. กดที่ "เพิ่มคำขอ"

๙. กรอกเลขบัตรประชาชนเสร็จแล้วกดปุ่ม "ดึงข้อมูลบัตรประชาชน Online"
 จากนั้นจะแสดงหน้าต่างขึ้นมากดปุ่ม "ดึงข้อมูลฐานทะเบียนราษฎร" ดังภาพที่ ๓๒

๙. กรอกข้อมูลเสร็จแล้วกดปุ่ม "บันทึกคำร้อง"

| แบบคำร้องหัวไป<br>วิสาหกิจชุมชนและเครือข่ายวิสาหกิจ                                                                                                    | ชุมชน<br>                                                    |  |
|----------------------------------------------------------------------------------------------------|--------------------------------------------------------------|--|
| ตามพระราชบัญญัติส่งเสริมวิสาหกิจชุมชน พ.ศ. 2548<br>วนที่ 1 : สำหรับผู้มีนศาร้องทั่วไป                                                                                                    |                                                              |  |
| เรียน *<br>หมายเลขบัตรประจำตัวประชาชน<br>ข้าพเจ้าเลือก- → * * นามสกุล * ดึงข้อมูลบัตรประชาชน Online<br>ข้าพเจ้าเลือก- → * *<br>วัน/เดือน/ปีเกิด วันที่เลือก- → เดือนเดือก- → บี(พ.ศ.) *<br>ที่อยู่ปัจจุบัน เลขที่ * หมู่ที่ ถนน จังหวัดเดือกจังห → *<br>เชตเดือกว่าเกอ- → * แขวงเดือกด้าบล- → * รหัสไประณีย์ * โทรศัพท์<br>เป็นสมาชิกของ | เขียนที่<br>วันที่เขียน >>>>>>>>>>>>>>>>>>>>>>>>>>>>>>>>>>>> |  |

ภาพที่ ๓๒

- ๑. กรณีที่ออกจากระบบแล้วเข้าใหม่จะต้องทำการ Login ใหม่ทุกครั้งปุ่มจะเป็นคำว่า
- "Login ฐานทะเบียนราษฎร"
- ๒. กรณี Login อยู่แล้วจะเป็นปุ่ม "ดึงข้อมูลบัตรประชาชน Online"

#### ๒.๗.๒ ค้นหาเพื่อแก้ไข/ลบ

- ๑. กดที่ "คำร้อง"
- ๒. กดที่ "แบบคำร้องทั่วไป(สวช.๐๗)"
- ๓. กดที่ "ค้นหาเพื่อแก้ไข/ลบ"

๔. ใส่คำร้องเลขที่ต้องการ ค้นหาหรือแก้ไข เสร็จแล้วกดปุ่ม "ค้นหา" ดังภาพที่ ๓๓

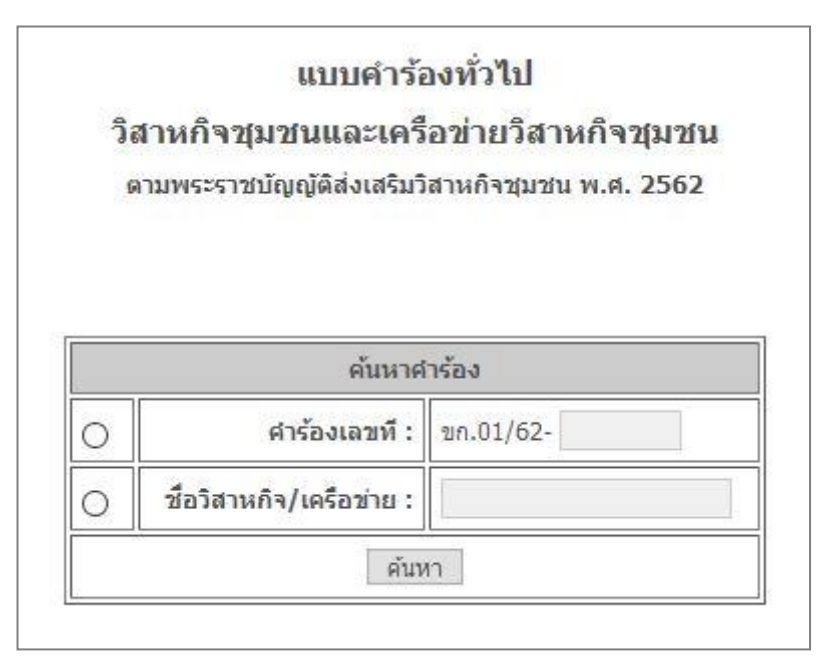

ภาพที่ ๓๓

\*\*\* หมายเหตุ การดึงข้อมูลจากกรมการปกครอง กรณีที่ดึงข้อมูลจากกรมการปกครองกรณี

#### ไม่พบข้อมูลมีดังนี้

๑.หมายเลขบัตรประชาชนผิด ต้องตรวจใหม่

๒ บุคคลนั้นเสียชีวิตแล้ว